## System- und Bewohnerdaten übertragen

mit USB-Stick für die Geräte

## **ADU4 und ADU6**

Im Nachfolgenden erhalten Sie eine Beschreibung, wie Sie eine gesamte Konfiguration (Systemdaten und Bewohnerdaten) von der Außenstation AD4 auf die neue Außenstation AD6 bzw. von AD6 zu AD6 übertragen können.

In dieser Anleitung wird folgendes vorausgesetzt:

- Vom auszutauschenden Gerät liegt die Datensicherung der Konfigurationsdaten auf einem USB-Stick vor.
- Auf dem USB-Stick können Daten, die Sie zuvor manuell kopiert haben oder es liegen Daten in den folgenden Formaten vor:
  - JJJJ-MM-TT-Bewohner.DIT
  - JJJJ-MM-TT-System.DIT
- Für die Einrichtung benötigen Sie eine Tastatur mit USB-Schnittstelle oder mit einem USB-Dongle.

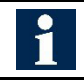

AD4-Datensicherung anlegen, siehe Anwenderhandbuch für Außenstationsserie AD4.

Hierbei handelt es sich um Kopien der beiden Konfigurationsdateien "**System.DIT**" und "**Be-wohner.DIT**", dessen Dateinamen mit dem Erstellungsdatum ergänzt wurden.

### JJJJ-MM-TT-System.DIT und JJJJ-MM-TT-Bewohner.DIT

# 1

Achtung!

Bevor Sie mit der Umsetzung der Anweisungen beginnen, sollten Sie folgendes beachten:

- Es gibt ältere Varianten der AD4/6, die unter Umständen nicht vollständig kompatibel mit dem neuen Gerät sind. Fragen sie also bei unseren Vertriebsmitarbeitern vorher nach.
- In der Vergangenheit wurden in den Geräten auch Speicherkarten eingesetzt. Tauschen Sie diese bitte nicht. Sie sind nicht in jedem Fall kompatibel und gerätegebunden.

## Einstellungen für Sicherung – Erstellen von Sicherheitskopien

Bewohner- und Systemdaten sind wie die Software selbst auf einer Compact Flash gespeichert. Auf einem anderen Speichermedium können Sicherheitskopien angelegt werden, die beim Speichern nach Datenmodifizierung aktualisiert werden. Das Zielverzeichnis kann hier festgelegt werden, z. B. der eingebaute USB-Stick (vgl. *Produktinformation*)

- ► Berühren Sie die Taste Konfiguration des Systems.
- ► Berühren Sie den Optionsbutton Sicherung.
- Geben Sie den Pfad f
  ür das Zielverzeichnis ein oder ber
  ühren Sie die Verzeichnis suchen-Taste und w
  ählen Sie den Zielordner.
- ► Speichern Sie die Daten.

## Datenübertragung

- ► Trennen Sie die AD4/AD6 von der Stromversorgung.
- ▶ Öffnen Sie die AD4/AD6, siehe Produktinformation.
- Schließen Sie die Tastatur an einer freien USB-Buchse im inneren der AD4/AD6 an.
- Schließen Sie die AD4/AD6 wieder an die Stromversorgung an.
- ► Warten Sie, bis die AD4/AD6 vollständig hochgefahren ist.
- ▶ Öffnen Sie den Task-Manager mittels gleichzeitigen Drückens der Tasten Strg, Alt und Entf.
- Bewegen Sie den Cursor mit den Pfeiltasten auf den Task-Manager.
- Bestätigen Sie Ihre Auswahl mit Enter. Der Task-Manager wird geöffnet.
- ► Halten Sie die **Taste Alt** gedrückt und betätigen Sie nacheinander die **Tasten D** und **N**. Ein neuer Task wird ausgeführt.
- ► Tragen Sie explorer ein und bestätigen Sie mit Enter. Der Windows Explorer wird geöffnet.

|   |                        |                               |                                 | E                        | Neuen Task ausführen | 🖉 Task beenden | 🖗 Effizienzm |
|---|------------------------|-------------------------------|---------------------------------|--------------------------|----------------------|----------------|--------------|
|   | 37%<br>CPU             | 50%<br>Arbeitss               | 3%<br>Datenträ                  | 0%<br>Netzwerk           |                      |                |              |
|   | Neuen Task erstellen × |                               |                                 |                          |                      |                |              |
|   | M                      | Geben Sie den<br>Dokuments og | Namen eines<br>der einer Intern | Programms, etressource a | Ordners,<br>n.       |                |              |
|   | Öffnen:                | explorer                      |                                 |                          | ~                    |                |              |
| Ø |                        | ОК                            |                                 | bbrechen                 | Durchsuchen          |                |              |

In den folgenden Verzeichnissen sind die System-Datei und Bewohner-Datei zu finden.

Für die System-Datei gehen Sie in folgendes Verzeichnis:

### C:\Users\TCS\AppData\Local\VirtualStore\Program Files (x86)\TCS\PC-DIT

Für die Bewohner-Datei gehen Sie in folgendes Verzeichnis:

### C:\Users\TCS\AppData\Local\VirtualStore\Program Files (x86)\TCS\PC-DIT\Data

Ändern Sie die Dateinamen der beiden Dateien System.DIT und Bewohner DIT in z.B. System\_org.DIT und Bewohner\_org.DIT, damit diese nicht überschrieben werden. Somit wird die Grundkonfiguration des Gerätes gesichert.

Im folgenden Schritt werden die Daten vom USB-Stick auf das neue Gerät mittels Windows-Explorer übertragen.

- ► Kopieren Sie die Datei JJJJ-MM-TT-System.DIT in das Verzeichnis: C:\Users\TCS\AppData\Local\VirtualStore\Program Files (x86)\TCS\PC-DIT.
- Ändern Sie den Dateinamen JJJJ-MM-TT-System.DIT in System.DIT
- Kopieren Sie die Datei JJJJ-MM-TT-Bewohner.DIT in das Verzeichnis: C:\Users\TCS\AppData\Local\VirtualStore\Program Files (x86)\TCS\PC-DIT\Data.
- Ändern Sie den Dateinamen JJJJ-MM-TT-Bewohner.DIT in Bewohner.DIT

Einige Komponenten und ggf. die Lizenz in der neuen AD4/6 sind nicht mit dem alten Gerät identisch. Sie benötigen einige Informationen aus der **System\_org.DIT-Datei**, die Sie zuvor umbenannt haben.

- ▶ Wählen Sie die Datei mit den Pfeiltasten aus.
- Bestätigen Sie Ihre Auswahl mit der Enter-Taste. Die Datei wird im windowseigenen Editor geöffnet.

Sie benötigen folgende Informationen:

a. Im Abschnitt **TCP** benötigen Sie die max. sechsstellige Seriennummer aus der Zeile Seriennummer=xxxxxx.

- b. Aus der Zeile **AS-Adresse=xx** benötigen Sie die max. zweistellige AS-Adresse.
- d. Im Abschnitt **Sicherung** benötigen Sie die Information, ob die Sicherung aktiviert ist oder nicht. Diese Information steht in der Zeile **aktiviert=1** und den Text, der den Speicherort der Sicherung beschreibt. Diesen finden Sie in der Zeile **Verzeichnis=F:**\.

Falls Sie die Option **GfA** (Gefahrenalarmierung) gebucht haben, benötigen Sie noch die Information aus dem Abschnitt **Allgemein** die max. sechsstellige Zahl aus der Zeile B**MN=xxxxxx**.

Es gibt zwei Möglichkeiten die gesammelten Daten in das neue Gerät zu übertragen:

- a. System.DIT-Datei mittels windowseigenen Editors anpassen:
- ▶ Öffnen Sie die Datei System.DIT mittels des windowseigenen Editors.
- ▶ Ändern Sie die Daten an der gleichen Stelle, wie zuvor beschrieben.
- b. Daten über die Konfigurationsoberfläche anpassen:

Achten Sie darauf, dass Sie nach jeder Eingabe bzw. Änderung diese speichern, bevor Sie in eine neue Eingabemaske wechseln.

b.1. Seriennummer und AS-Adresse ändern:

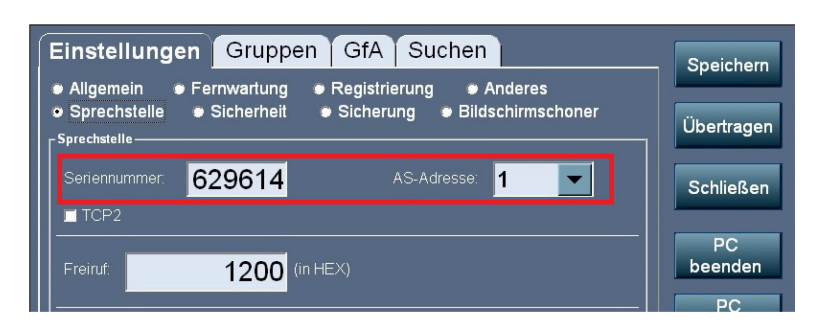

b.2. Angaben zur Lizenz:

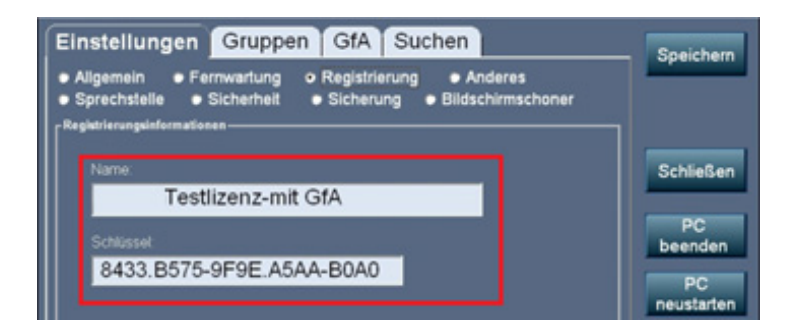

b.3. Konfigurationsdaten zur automatischen Sicherung:

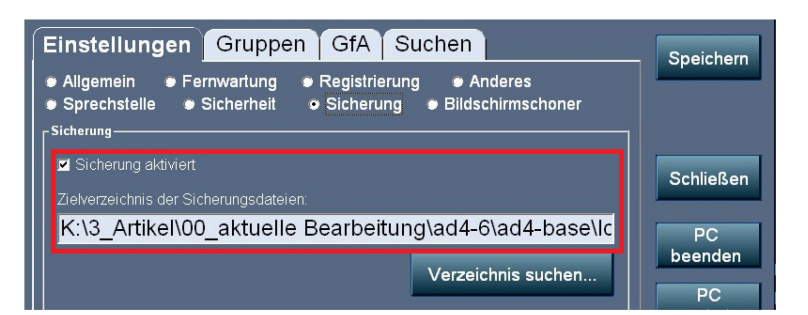

#### b.4. Option GfA

| Einstellungen Gruppen GfA Suchen  | Speichern           |
|-----------------------------------|---------------------|
| Feuerwehrdurchsagen konfigurieren |                     |
| Button auswählen:                 |                     |
| Buttontitel                       | Schließen           |
| WAV-Datei: Datei suchen           | PC                  |
|                                   | beenden             |
| Alarmzeit 4 Sekunden              | PC<br>neustarten    |
| BMIN: 2373                        | Programm<br>beenden |

▶ Klicken Sie auf den Button PC neustarten, um die Änderungen der Konfiguration abzuschließen.

## Service

Fragen richten Sie bitte an unsere **TCS HOTLINE 04194 9881-188.** 

Hauptsitz

TCS TürControlSysteme AG, Geschwister-Scholl-Str. 7, 39307 Genthin Tel.: 03933 8799-10 FAX: 03933 8799-11 www.tcsag.de

TCS Hotline Deutschland Tel.: 04194 9881-188 FAX: 04194 988-189 Mail: hotline@tcsag.de Technische Änderungen vorbehalten.

Ausgabe: PI\_ADU64x0x-0030\_Speichertausch 09/2024 1A